## **Analog DEFINITY Extender Quick Installation Guide**

| Verify Site                              | 1 | а | The customer must furnish the following:                                                                                             |  |  |
|------------------------------------------|---|---|----------------------------------------------------------------------------------------------------|--|--|
| Requirements                             |   |   | All Switch translations complete for the station(s) being connected.                                                                 |  |  |
| <u>A</u>                                 |   |   | An analog telephone line                                                                                                    |  |  |
|                                          |   |   | for the office module at the switch location.                                                                                        |  |  |
| proceed until these                      |   |   | An analog telephone line                                                                                                    |  |  |
| net.                                     |   |   | for the remote module at the remote site.                                                                                            |  |  |
|                                          |   |   | A second analog line at the switch site                                                                                              |  |  |
|                                          |   |   | for test purposes during install.                                                                                                    |  |  |
|                                          |   |   | A two-wire port available (TN-2181 or TN-2224) for connection of the Office<br>module.                                               |  |  |
|                                          |   |   | AC power outlet for the Office module (UPS backup recommended)                                                                       |  |  |
| Verify Installation<br>Materials         |   |   | <ul> <li>DEFINITY digital display telephone (supported sets are: 6408, 6416, 6424, 8410, 8434, Callmaster III, IV, V,VI).</li> </ul> |  |  |
|                                          |   |   | Password for 1 <sup>st</sup> Remote user [add 8 digits to] <b>01</b>                                                                 |  |  |
| This procedure                           |   |   | Password for 2nd Remote user [add 8 digits to] 02                                                                                    |  |  |
| assumes you will set up both the         |   |   | (You can administer up to 99 users per Office module)                                                                                |  |  |
| Switch and Remote<br>modules. If you are |   | b | Inspect the installation package(s) for missing or damaged material:                                                                 |  |  |
| configuring only the<br>Remote module.   |   |   | Office module                                                                                                    |  |  |
| complete sections 1                      |   |   | AC adapter AC adapter                                                                                                    |  |  |
| then 5 using the                         |   |   | D8W cord phone cord with RJ11 connector                                                                                              |  |  |
| number and then<br>section 6             |   |   | phone cord with a RJ11 connector                                                                                                    |  |  |
|                                          |   | с | To configure the unit on site, you will also need:                                                                                   |  |  |
|                                          |   |   | PC/Notebook with a communications package such as HyperTerminal                                                                      |  |  |
|                                          |   |   | Straight cable-9-pin male connector on one end and a female on the other                                                             |  |  |

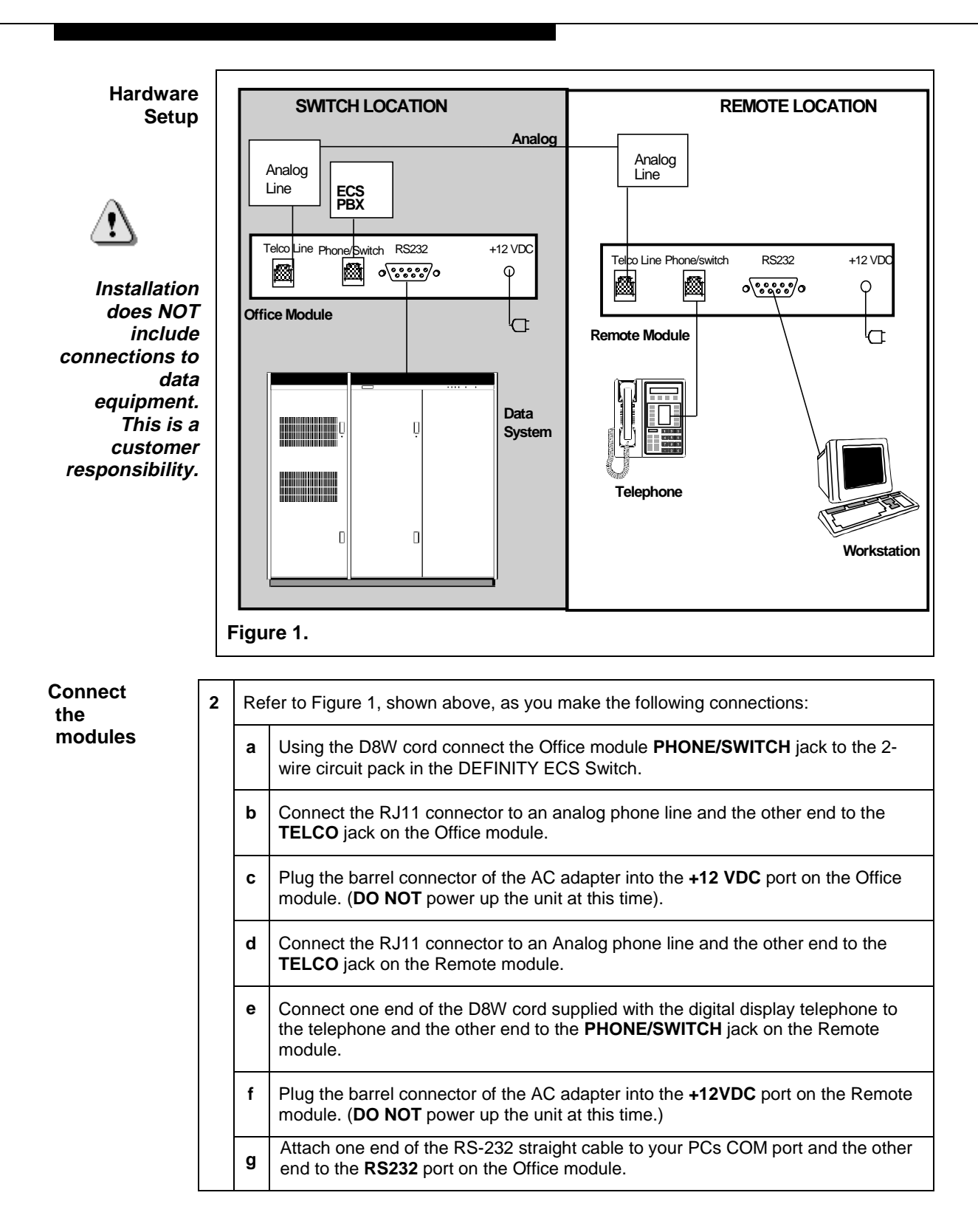

| Set Up PC<br>Connection<br>for<br>administration | 3 | You will need to use a communications package — for example, HyperTerminal — to configure and test the Analog DEFINITY Extender.<br>The steps below describe a first time setup for HyperTerminal. |                                                                                                    |  |  |  |
|--------------------------------------------------|---|----------------------------------------------------------------------------------------------------|----------------------------------------------------------------------------------------------------|--|--|--|
|                                                  |   | a /                                                                                                    | Access: Start button > Programs > Accessories > HyperTerminal folder > HyperTerminal folder >                                                                          |  |  |  |
|                                                  |   | b <sup>-</sup>                                                                                                    | Type <b>1100</b> for the new modem connection and click <b>OK</b> .                                                                                                    |  |  |  |
|                                                  |   | с /                                                                                                    | At the Phone Number dialog, select Connect using = <b>Direct to COM1</b> (ignore other settings) and click <b>OK</b> .                                                 |  |  |  |
|                                                  |   | d /                                                                                                    | At the COM1 Properties dialog, set the parameters to <b>9600</b> , <b>8</b> , <b>none</b> , <b>1</b> and <b>hardware flow control</b> and click <b>OK</b> .            |  |  |  |
|                                                  |   | e                                                                                                    | When the HyperTerminal window appears, it will be blank — that is, there is no logon prompt.                                                                           |  |  |  |
|                                                  |   | f (                                                                                                    | Click on <b>File,</b> then <b>Properties.</b> Select <b>Settings</b> tab and go to <b>Emulation</b> window. Select <b>VT100</b> and then click <b>OK.</b>              |  |  |  |
| Power Up                                         |   | g f<br>I                                                                                                    | Plug the Office module power cord into the wall outlet. Watch the LED light on the top of the Office module. When you see 3 sets of 8 yellow flashes type <b>MENU.</b> |  |  |  |
| Administer<br>the Office                         | 4 | The Office module will be administered using your PC. You will need to refer to the information obtained in section 1.                                                                             |                                                                                                    |  |  |  |
| module                                           |   | a                                                                                                    | Select "Configure System" from the Main Menu. Select "Password" from the "Configure System Menu" and press <b>Enter.</b>                                               |  |  |  |
|                                                  |   | b                                                                                                    | Enter the Administrator Password (the default is 00000000) and press Enter                                                                                             |  |  |  |
|                                                  |   | с                                                                                                    | Highlight "Change Password" and press Enter.                                                                                                    |  |  |  |
|                                                  |   | d                                                                                                    | Type new password as shown on page 1 and press Enter.                                                                                                    |  |  |  |
|                                                  |   | е                                                                                                    | If there are additional remote users for this switch module, repeat steps ${\bf C}$ and ${\bf D}$ to create a password for each remote user.                           |  |  |  |
|                                                  |   | f                                                                                                    | Highlight "Exit" and press <b>Enter</b> to exit from the password sub-menu.<br>Highlight "Exit" again and press <b>Enter</b> to exit from the Main Menu.               |  |  |  |

| Administer the<br>Remote Module | 5 | You will administer the Remote module using the display on the telephone. |                                                                                                    |  |  |
|---------------------------------|---|---------------------------------------------------------------------------|----------------------------------------------------------------------------------------------------|--|--|
| for testing at the Switch site. |   | a                                                                         | Plug the Remote module power cord into the wall outlet. (You will need a second electrical outlet for this purpose.)                                                                                                    |  |  |
|                                 |   | b                                                                         | The following display appears on the telephone:                                                                                                    |  |  |
|                                 |   |                                                                           | 2: OK 3: Next                                                                                                    |  |  |
|                                 |   |                                                                           | Go Online?                                                                                                    |  |  |
|                                 |   |                                                                           | Press <b>3</b> on the touch-tone pad for <b>Next</b> . Then select <b>Set Dial Numbers</b> by entering <b>2</b> .                                                                                                    |  |  |
|                                 |   | с                                                                         | Press <b>2</b> to select <b>Set Office Phone Number.</b> Enter the phone number of the Office Module telephone line. Press <b>DROP</b> or <b>REDIAL</b> to accept the number.                                                                         |  |  |
|                                 |   | d                                                                         | Press <b>3</b> to select <b>Set Remote Phone Number.</b> Press <b>2</b> and enter the phone number of the switch site test line. Press <b>DROP</b> or <b>REDIAL</b> to accept the number. Press <b>1</b> until you are at the <b>Go Online?</b> menu. |  |  |
| Acceptance                      | 6 | To test connectivity, press <b>2</b> from the <b>Go Online?</b> Menu.     |                                                                                                    |  |  |
| Testing                         |   | At this point, the Remote Module dials the Office module.                 |                                                                                                    |  |  |
| looting                         |   |                                                                           | The Enter Password screen appears.                                                                                                    |  |  |
|                                 |   | ,                                                                         | Enter the password. Press the <b>DROP or REDIAL</b> button on the telephone connected to the Remote Module.                                                                                                    |  |  |
|                                 |   | b                                                                         | If a valid password has been entered, the Remote Module completes the connect sequence and the telephone is operational.                                                                                                    |  |  |
|                                 |   | с                                                                         | If you are unable to connect, do the following:                                                                                                    |  |  |
|                                 |   |                                                                           | verify the password you entered                                                                                                    |  |  |
|                                 |   |                                                                           | verify all connectivity                                                                                                    |  |  |
|                                 |   |                                                                           | verify an programming-both the Onice and Remote modules                                                                                                    |  |  |
|                                 |   |                                                                           |                                                                                                    |  |  |

|                                                                                                    | From the GO ONLINE? Press 3. Press 2 to select Set Dial Numbers? Press 3 for Next.                       |  |  |
|----------------------------------------------------------------------------------------------------|----------------------------------------------------------------------------------------------------|--|--|
| module for<br>use at the<br>remote sitebPress 2 to select Set Remote Phone N<br>number of the remote site telephone lin<br>number. | <b>lumber?</b> Press <b>2</b> and enter the phone<br>e. Press <b>DROP</b> or <b>REDIAL</b> to accept the |  |  |
| c Press 1 until Go Online? appears.                                                                                                |                                                                                                    |  |  |
|                                                                                                    |                                                                                                    |  |  |
| Wrap Up<br>Site Visit8aExit HyperTerminal by closing its window<br>disconnect now.                                                 | w and confirming ( <b>Yes</b> ) that you want to                                                         |  |  |
| Select <b>Yes</b> when prompted to save the "1100" on the HyperTerminal folder (yo analog Definity Extenders).                     | session — this will result in a new icon<br>u can use it for future connections to                       |  |  |
| <b>b</b> Disconnect your PC from the Office mc                                                                                     | dule.                                                                                                    |  |  |
| c Repackage the Remote module. The c the Remote site.                                                                              | sustomer will be responsible for delivery to                                                             |  |  |
|                                                                                                    |                                                                                                    |  |  |

Make certain to leave these instructions with the customer contact at the Switch site.